## **Candidate SJE Purchase Process**

Once a candidate has had an account created on their behalf, they will be able to access and purchase the SJE to which they are assigned.

Visit the dedicated HPCC landing page: <u>https://www.psionlinestore.com/hpcc</u>
 NOTE: this will be the page linked from HPCC's website

| psi                                                                                                    | Shop Test Prep V What are you looking for? | Q Sign in or Register 🛛 🗘 (0)              |  |  |  |  |  |
|----------------------------------------------------------------------------------------------------|--------------------------------------------|--------------------------------------------|--|--|--|--|--|
|                                                                                                    | QUICK LINKS > PRACTICE TESTS ~ BOO         | KS 🗸 TRAINING RESOURCES CUSTOMER SERVICE 🗸 |  |  |  |  |  |
| Image: State of the state of the state |                                            |                                            |  |  |  |  |  |
|                                                                                                    | Step 1: Sign In                            | Step 2: Select Your SJE                    |  |  |  |  |  |
|                                                                                                    |                                            |                                            |  |  |  |  |  |

2. User instructions are provided under Getting Started.

| Step 1: Sign In                                                                                                    | Step 2: Select Your SJE       |                                                                                                    |  |  |
|----------------------------------------------------------------------------------------------------|-------------------------------|----------------------------------------------------------------------------------------------------|--|--|
| STEP 1<br>Sign in to your PSI Online Store                                                                                                    | A Sign in or Register ⊖ (0)   | No. 2 - Louis                                                                                                    |  |  |
| Account                                                                                                    | Email Address:<br>@hpcc.psi   | New Customer?<br>Create an account with us and you'll<br>be able to:                                                  |  |  |
| Authorized test takers will have had an account created on their behalf by HPCC<br>administrators using the email address on record with HPCC. If you are authorized | Password:                     | <ul> <li>Check out faster</li> <li>Save multiple shipping<br/>addresses</li> <li>Access your order history</li> </ul> |  |  |
| password to sign in to the PSI Online Store. All candidates will be assigned the same                                                                                | •••••                         | Track new orders                                                                                                    |  |  |
| temporary login password: <b>Temporary123</b> Note: You are encouraged to change<br>your password after you sign in the first time.                                  | SIGN IN Forgot your password? | CREATE ACCOUNT                                                                                                    |  |  |
| Upon successful login, you should be returned to this page and should see ".y                                                                                        |                               |                                                                                                    |  |  |
| Account" where you saw the "Sign In" link before. Once signed it, go to Step 2.                                                                                      |                               |                                                                                                    |  |  |

## Step 1: Sign In

Authorized test takers will have had an account created on their behalf by HPCC administrators using the email address on record with HPCC. If you are authorized to take an HPCC SJE, you may login with your email address and temporary password to sign in to the PSI Online Store. All candidates will be assigned the same temporary login password:

*Temporary123* Note: You are encouraged to change your password after you sign in the first time.

Upon successful login, you should be returned to this page and should see "Account" where you saw the "Sign In" link before. Once signed it, go to Step 2.

User Steps: This process should initiate from <u>https://www.psionlinestore.com/hpcc</u> in order to navigate the user to the landing page successfully after login.

1. From <u>https://www.psionlinestore.com/hpcc</u>, click the Sign In link in the site header

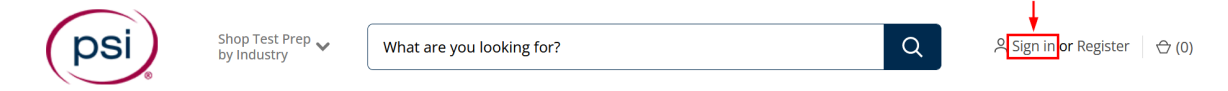

2. Enter the email address that HPCC used to create their customer account and password **Temporary123** (Note: candidates should be advised to update their password in their account settings)

| Email Address: |                       |
|----------------|-----------------------|
|                |                       |
| Password:      |                       |
|                |                       |
| SIGN IN        | Forgot your password? |

3. Upon successful sign in, the candidate will be returned to the HPCC page and the site header will now reflect a signed in account with "My Account".

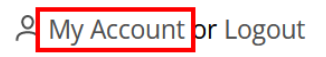

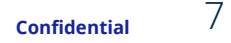

4. Candidate clicks the tab for "Step 2: Select Your SJE"

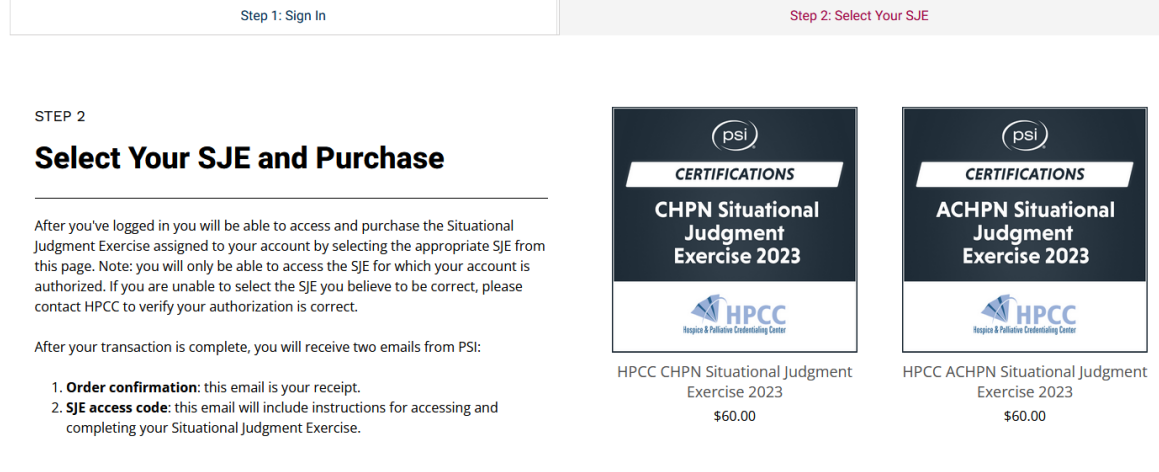

5. Candidate clicks on the item they are authorized to purchase. If the candidate is signed in and authorized to take the SJE they selected, they will be directed to the SJE's product page where they can add to cart. Example:

| (psi)                                                                                                    | HPCC ACHPN Situational Judgment Exercise<br>2023                                                                                                    |               |          |                     |                           |  |
|----------------------------------------------------------------------------------------------------|----------------------------------------------------------------------------------------------------|---------------|----------|---------------------|---------------------------|--|
| CERTIFICATIONS                                                                                                    | HPCC ACHPN Situational Judgment Exercise This exam is valid and accessible for 30 days from the time of purchase.                                                                                                    |               |          |                     |                           |  |
| ACHPN Situational                                                                                                    | Users redeeming a voucher for this product will add the prefix <b>HPCC-ACHPN-</b> to the voucher code provided by the sponsor. Example: If your voucher code is A12365478 you should enter HPCC-ACHPN-A12365478 as the coupon/voucher code in your cart or at checkout. |               |          |                     |                           |  |
| Exercise 2023                                                                                                    | \$60.00                                                                                                    |               |          |                     |                           |  |
|                                                                                                    | Format                                                                                                    | Question Bank | Attempts | Test Modes          | Access                    |  |
| МНРСС                                                                                                    | Best for Deckton                                                                                                    |               | #        | Č<br>Tast Mode Only | T ave                     |  |
| Hospice & Palliative Credentialing Center                                                                                                    | Best for Desktop                                                                                                    | 4 items       | angle    | Test Mode Only      | See all Product Details 🗸 |  |
|                                                                                                    | ADD TO CART                                                                                                    |               |          |                     |                           |  |
| Constanting of the second second seco | Want to buy multiple practice tests? Learn how.                                                                                                    |               |          |                     |                           |  |

If the candidate is not authorized to purchase the SJE they selected, they will see an "Authorization Required" notice. Example:

## This content requires an authorized account.

Some items require account verification for purchase. If the item you're attempting to purchase is a member-only item from the sponsoring organization or association, and you have been pre-approved to purchase the item, please login with the credentials provided by your sponsoring entity. If you have not received a login credential, please contact your sponsoring entity for access.

If you were signed in, please sign back in to resume your work in a new session.

6. Candidate adds SJE to cart and proceeds to checkout to complete the purchase.

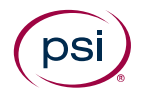

- 7. If applicable, candidate enters the enhanced voucher code in the Coupon field during checkout or in the cart.
- 8. Candidate receives two emails. The first is an email receipt and order confirmation from the PSI Online Store. The second is an access email from the LXR platform and will include their SJE access code and instructions for accessing the product.

The steps associated with accessing and completing the SJE, and all steps following the successful purchase of the SJE remain unchanged at this time.

Released: June 2023

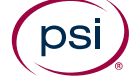